フィリピン

フィリピン特許庁検索マニュアル

目次

| 1.フィリピン特許庁ホームページの構成           | ··· 2 |
|-------------------------------|-------|
| 2.フィリピン特許庁の特許検索               | 3     |
| 2-1 検索機能概要(一覧表)               | 3     |
| 2-2 検索画面の説明                   | ··· 4 |
| 2-3 検索例                       | 5     |
| 2-3-1 番号                      | 5     |
| 2-3-2 出願人                     | 5     |
| 2-3-3 IPC                     | 5     |
| 2-3-4 日付                      | 5     |
| 2-3-5 キーワード                   | 5     |
| 2-3-6 その他                     | 5     |
| 2-4 検索結果(出力)                  | 6     |
| 2-4-1 検索結果一覧                  | 6     |
| 2-4-2 書誌情報表示                  | 7     |
| 3. 法的状況                       | 7     |
| 4.公報・ガゼット                     | 8     |
| 5. その他(アニュアルレポートetc. (統計データ)) | …11   |

#### 1. フィリピン特許庁ホームページの構成(2013年2月リニューアル)

Intellectual Property Philippines のホームページのURL は以下のとおりである。

URL : http://www.ipophil.gov.ph/

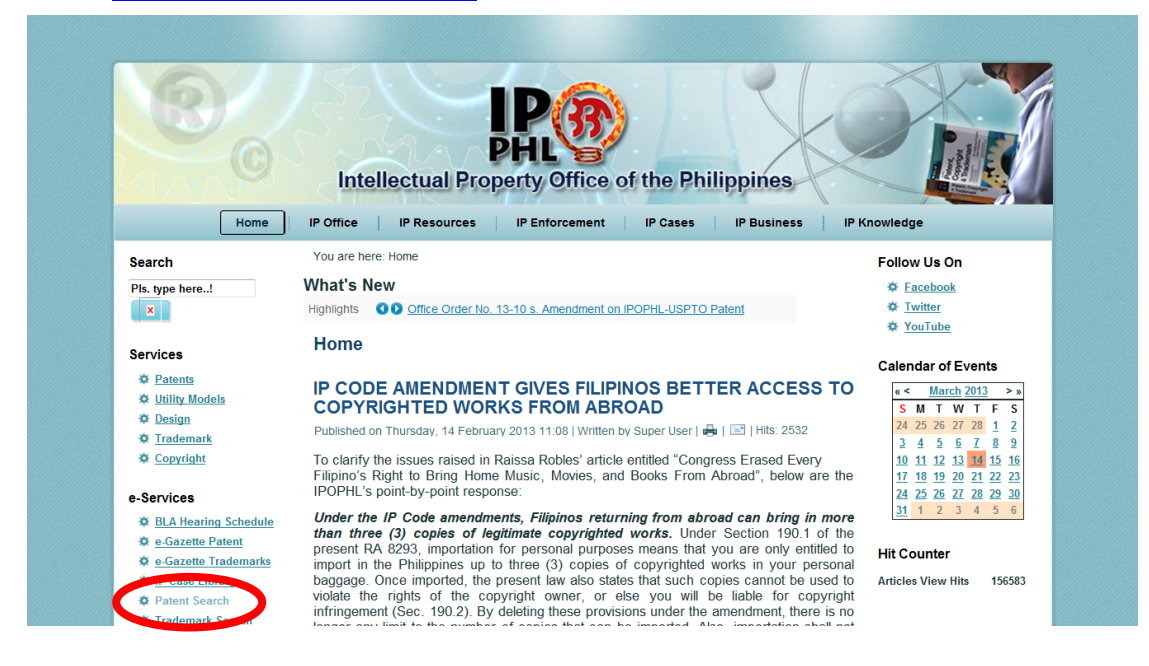

[Patent Search] 画面

| IPOP         | HL PATENT SE   | ARCH               | ownload Users Guide |     |
|--------------|----------------|--------------------|---------------------|-----|
| OLD FILE NO. |                | LOCARNO CLASS CODE |                     |     |
| FILE NO.     | PH Invention - | SUB CLASS CODE     |                     |     |
| INVENTOR     |                | IPC SECTION CODE   |                     |     |
| OWNER        |                | CLASS CODE         |                     |     |
| TITLE        |                | SUB CLASS CODE     |                     | DHI |
| ABSTRACT     |                | GROUP CODE         |                     |     |
| (            | SEARCH         | SUB GROUP CODE     |                     |     |
| DOCUMENTS FO | UND:           |                    |                     |     |

トップ画面に「e-Services」へのリンクが設置され使いやすくなった。クリックすると 「Patent Search」画面が現れる。

ユーザーガイドへのリンクが設置された。

2. フィリピン特許庁の特許検索

| 6 |             |                  |         | フィリピン特許 | 庁データベース         |
|---|-------------|------------------|---------|---------|-----------------|
| 8 |             |                  |         | フィリピン語  | 英語              |
|   |             |                  | 番号      |         | 0               |
|   |             |                  | 全文      |         | ×               |
|   |             |                  | 名称      |         | 0               |
|   |             | 检索动象项目           | 抄録      |         | 0               |
| 4 | 公報          | 快杀刈豕項日           | クレーム    |         | ×               |
| ' | 検索          |                  | IPC     | 冷       | 0               |
|   |             |                  | 出願人/権利者 | 索項      | 0               |
|   |             |                  | その他     |         | O <sup>1)</sup> |
|   |             | 八                | 閲覧      | 目       | O <sup>2)</sup> |
|   |             | Δ <del>T</del> K | 文書単位保存  | は       | ×               |
|   |             | 级温桂祝             | 審査経過    | 利       | ×               |
|   | <u>ут</u>   | 小土儿巴丨月干区         | 審判経過    | か       | ×               |
| 2 | 」<br>法<br>的 | 現在の法的状           | 態(生死など) | 5       | ×               |
| 2 | 状況          | 年金支持             | ふい状況    | 英       | ×               |
|   |             | 分割               | 情報      | 語       | ×               |
|   |             | 権利               | 譲渡      |         | ×               |
| 3 |             |                  | 閲覧      |         | ×               |
| 3 |             | 已衣<br>           | 文書単位保存  |         | ×               |
| 4 |             |                  | 閲覧      |         | ×               |
| 4 |             |                  | 文書単位保存  |         | ×               |
|   |             |                  |         |         |                 |

2-1 検索機能概要(一覧表)

1) Inventor, OLD FILE NO. が検索可能

2) 公報は書誌、要約、クレーム、明細書、図面ごとにPDFで閲覧可能

2) 法的状況は、Status として表示されるが、最新の情報かどうかは不明。

以前存在したデータベースの収録状況はなくなった。

フィリピン

2-2 検索画面の説明

検索画面はこの1種類。

FILE NO. のフィールドに出願種別を選択するプルダウンメニューがあり、特許(Invention)、 実用新案(Utility Model)、意匠(Industrial Design)、それらすべて(Any)を選択できるよ うになった。

| IPOP         | PHL PATENT SE  | ARCH               | ownload Users Guide |     |
|--------------|----------------|--------------------|---------------------|-----|
| OLD FILE NO. |                | LOCARNO CLASS CODE |                     |     |
| FILE NO.     | PH Invention - | SUB CLASS CODE     |                     |     |
| INVENTOR     |                | IPC SECTION CODE   |                     |     |
| OWNER        |                | CLASS CODE         |                     |     |
| TITLE        |                | SUB CLASS CODE     |                     | DHI |
| ABSTRACT     |                | GROUP CODE         |                     |     |
|              | SEARCH         | SUB GROUP CODE     |                     |     |
| DOCUMENTS FO | DUND:          |                    |                     |     |

フィールド間の論理演算はできない。

2-3 検索例

2-3-1 番号

番号体系は下記の2つが存在する。

OLD FILE NO.

2012年12月6日以前に発行された公報の番号

FILE No.

新番号体系は4つの部分からなり、[PH](固定)、出願種別、出願年(YYYY)、出願番 号(NNNNNN)である。

OLD FILE NOが「12012501255」の場合、FILE NOは「PH/1/2012/501255」となるが、西暦 の次の数字が0の場合、例えば「12012000240」が「PH/1/2012/240」のようにゼロが省略さ れる。「?????」や「???」で、桁数を指定したトランケーションが可能。 2-3-2 出願人

フィールド内での論理演算はできず、共同出願が検索できない。入力された文字列はフレーズとして認識される。「TOYOTA JIDOSHA」と入力するとヒットするものが「JIDOSHA TOYOTA」ではヒットしない。

2-3-3 IPC

セクション、グループごとに入力する形式になった。サブ グループまで入力するとなぜかヒットしない。(2013年3月14 日現在)

2-3-4 日付

日付検索はできなくなった。

2-3-5 キーワード

出願人検索に準ずる

| LOCARNO CLASS CODE |  |
|--------------------|--|
| SUB CLASS CODE     |  |
| IPC SECTION CODE   |  |
| CLASS CODE         |  |
| SUB CLASS CODE     |  |
| GROUP CODE         |  |
| SUB GROUP CODE     |  |

2-4 検索結果(出力)

2-4-1 検索結果一覧

何も入力せずに検索するとヒット件数が10000と表示されることから、1万件までは検索 結果が出力できる可能性がある。ただし、一覧表示は10件ごとである。

| IPOP           | PHL PATENT SE    | Download Users Guide |       |
|----------------|------------------|----------------------|-------|
| OLD FILE NO.   |                  | LOCARNO CLASS CODE   |       |
| FILE NO.       | PH Invention -   | SUB CLASS CODE       |       |
| INVENTOR       |                  | IPC SECTION CODE     |       |
| OWNER          |                  | CLASS CODE           |       |
| TITLE          |                  | SUB CLASS CODE       |       |
| ABSTRACT       |                  | GROUP CODE           |       |
|                | SEARCH           | SUB GROUP CODE       |       |
| DOCUMENTS FO   | DUND: 10000      |                      |       |
| SEARCH RESULTS | 2                |                      | IMAGE |
| FILE NO:       | PH/1/2010/500661 |                      |       |
| FILING DATE:   | 3/26/2010        |                      |       |
| PUBLICATION    |                  |                      |       |

### 表示される書誌事項は下記のとおり。

検索項目のほか出願日、公開日、登録日、ステータスが表示される。

|                      | SUB GROUP CODE                                                                                                    |                 |
|----------------------|----------------------------------------------------------------------------------------------------|-----------------|
|                      |                                                                                                    |                 |
| DOCUMENTS F          | OUND: 10000                                                                                                    |                 |
| SEARCH RESULT        | <u>2</u>                                                                                                    | IMAGE           |
| FILE NO:             | PH/1/2010/500661                                                                                                    |                 |
| OLD FILE NO:         | 12010500661                                                                                                    |                 |
| FILING DATE:         | 3/26/2010                                                                                                    |                 |
| PUBLICATION<br>DATE: | 4/25/2011                                                                                                    |                 |
| ISSUED DATE:         | 10/1/2012                                                                                                    |                 |
| TITLE:               | A CONNECTOR IN THE FIELD OF TELECOMMUNICATIONS                                                                               |                 |
|                      | A connector in the field of telecommunications has contacts with which wi                                                    | res are         |
| ABSTRACT:            | connectable inside the connector, and at least three wire openings, each o                                                   | pening being    |
|                      | from the contacts, the wire openings being exposed in at least three differences                                             | ant directions. |
| OWNER/S:             | 3M INNOVATIVE PROPERTIES COMPANY,                                                                                            |                 |
| INVENTOR/S:          | CHRISTIAN WEIMANN   GUY METRAL   GERARDUS A.C.A. NUITEN   HER<br>FRANCISCUS MARIA VAN MEIJL   MATHIEU NESME   STEFAN SCHOENE | MANUS           |
| STATUS:<br>LINK/S:   | GRANTED( 9/20/2012)                                                                                                    |                 |
| FILE NO:             | PH/1/2010/500515                                                                                                    |                 |
| OLD FILE NO:         | 12010500515                                                                                                    |                 |
|                      |                                                                                                    |                 |
| FILE NO:             | PH/1/2009/165                                                                                                    |                 |
| OLD FILE NO:         | 12009000165                                                                                                    |                 |
| FILING DATE:         | 6/1/2009                                                                                                    |                 |
| PUBLICATION<br>DATE: | 2/1/2010                                                                                                    |                 |
| ISSUED DATE:         | 6/29/2010                                                                                                    |                 |
| TITLE:               | A MODULAR HOUSING SYSTEM                                                                                                    |                 |
| ABSTRACT:            |                                                                                                    | a filt and      |
| OWNER/S:             | ECONOSPAN BUILDERS, INC.                                                                                                    |                 |
| INVENTOR/S:          | TALA FERNANDO                                                                                                    |                 |
| STATUS:              | REGISTERED( 6/29/2010)                                                                                                    |                 |
| LINK/S:              | BD - Bibliographic Data   AB - Abstract   CL - Claims   DE - Description   DR                                                | - Drawing       |

書誌情報へのリンクが存在するものもある。

フィリピン

# 2-4-2 書誌情報表示

## リンクをクリックするとPDFが表示される。(書誌、要約、請求項、明細書、図面)

| ני בן                        | Application No.<br>National Phase | Entry Da                  | :<br>ite :                      | 1-<br>0                       | 2007-5022<br>ctober 15, 2        | 66<br>2007            |              |                       |                  |
|------------------------------|-----------------------------------|---------------------------|---------------------------------|-------------------------------|----------------------------------|-----------------------|--------------|-----------------------|------------------|
| [22]                         | International Fili                | ng Date                   | :                               | A                             | pril 28, 200                     | 6                     |              |                       |                  |
| [43]                         | International Pu                  | blication                 | Date :                          | N                             | ovember 30                       | ), 2006<br>:/003077   |              |                       |                  |
| [86]                         | International Ap                  | plication                 | No                              | г<br>М                        | 0 2006/12                        | 5505 A1               |              |                       |                  |
| [60]                         | Division of Appl                  | ication N                 | 0. :                            |                               |                                  |                       |              |                       |                  |
| [54]                         | Title:                            | SOLUB                     | LE COFI                         | FEE PR                        | ODUCT                            |                       |              |                       |                  |
| [71]                         | Applicant(s):                     | NESTE                     | C S.A., c                       | of Vevey                      | , Switzerla                      | nd                    |              |                       |                  |
| [72]                         | Inventor(s):                      | RACHII<br>KONRA<br>Vevey, | D BEL-R<br>AD LERC<br>all of Sw | HLID, o<br>CH, of<br>itzerlan | f Savigny, I<br>Pfaffhausei<br>d | KAREN KR<br>n and ROI | AEHE<br>BERT | NBUEHL, of<br>AESCHBA | f Fully<br>CH, c |
| [73]                         | Assignee(s):                      | NONE                      |                                 |                               |                                  |                       |              |                       |                  |
| [30]                         | Foreign Applica                   | tion Prio                 | rity Data                       | :                             |                                  |                       |              |                       |                  |
|                              | 05104                             | 424.6                     | N                               | 1ay 24,                       | 2005                             | Europe                |              |                       |                  |
| [52]                         | PH Class                          |                           | NONE                            |                               |                                  |                       |              |                       |                  |
|                              | Int. Class <sup>8</sup>           |                           | A23F 5/                         | 18; A23                       | L 2/84                           |                       |              |                       |                  |
| [51]                         | Field of Search                   |                           | A23F 5/                         | 18; A23                       | L 2/84                           |                       |              |                       |                  |
| [51]<br>[58]                 |                                   |                           | lar Canai                       | dered:                        | NONE                             |                       |              |                       |                  |
| [51]<br>[58]<br>[56]         | Reference(s) C                    | ited and                  | or Consi                        |                               |                                  |                       |              |                       |                  |
| [51]<br>[58]<br>[56]<br>[57] | Reference(s) C                    | ited and                  | A                               | BST                           | RACT                             |                       |              |                       |                  |

| No. of Claim(s):        | 16 | claim/s | Drawing(s):                | 1  | sheet/s |
|-------------------------|----|---------|----------------------------|----|---------|
| Multiple Dep. Claim/s : | 7  | claim/s | Specification and Claim/s: | 23 | page(s) |
| Specie/s Claim/s:       | 0  | claim/s | Sequence Listings:         | 0  | page(s) |
| Total No. of Claim(s):  | 23 | claim/s |                            |    |         |

Examiner:

#### Melanie G. Binauhan

Attorney/Agent:

Messrs. Siguion Reyna, et. al.

hbo

#### 3. 法的状況

GRANTED、REGISTERED、PUBLISHED PENDINGが存在していることを確認している。(2013 年3月14日現在)

4. 公報、ガゼット

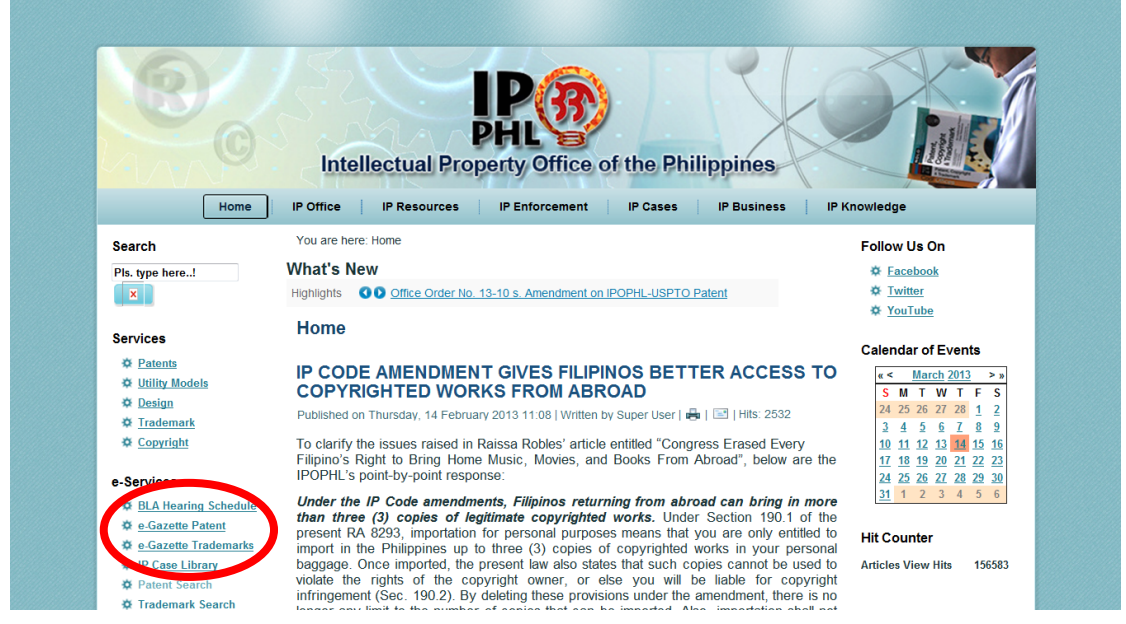

トップページの「e-Gazette Patent」をクリックするとガゼットのサイトに移動。

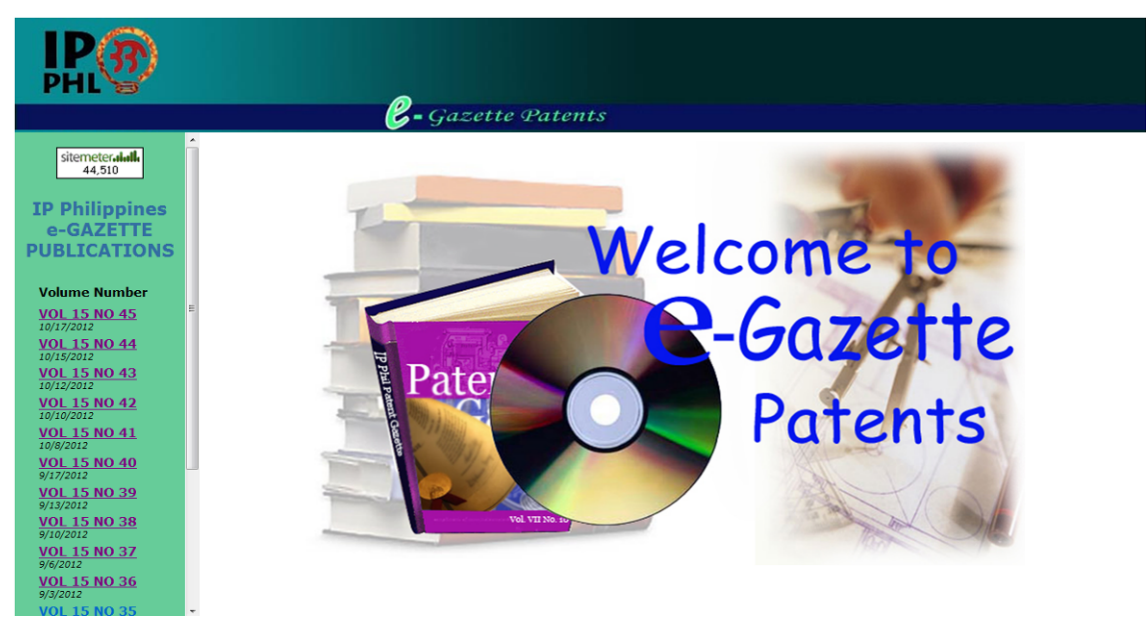

Volume Numberをクリックするとリストが表示される。

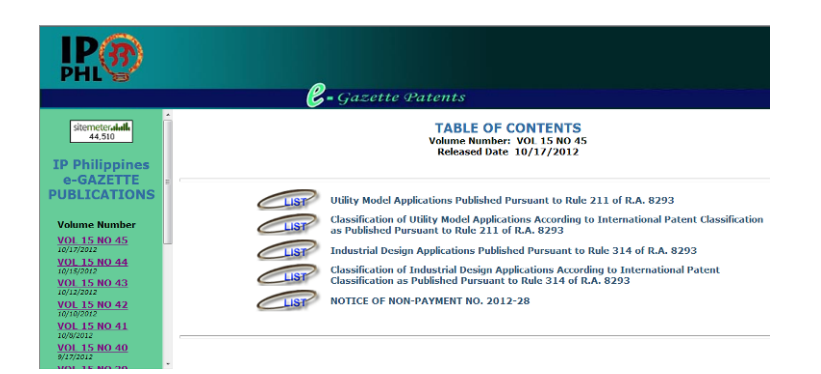

VOL 9 NO 9 (11/20/2006) 以降のものが利用可能(2012.10.18現在)。 リストをクリックすると内容がPDFファイルで表示される。

| <b>ІР</b>                                                                                                    |          |          |                                                                                                    |                                                                   |                   |       |            |  |  |
|----------------------------------------------------------------------------------------------------|----------|----------|----------------------------------------------------------------------------------------------------|-------------------------------------------------------------------|-------------------|-------|------------|--|--|
|                                                                                                    |          |          | 🖉 = Gaze                                                                                                    | tte Patents                                                       |                   |       |            |  |  |
| sitemeter                                                                                                    | Î        | 🗎 🄬 ·    | 🖗 🔶 🖡 1 / 4 🛛 🖲                                                                                                    | <ul> <li>● 118% • - ● ● ● ● ● ● ● ● ● ● ● ● ● ● ● ● ● ●</li></ul> |                   |       | -          |  |  |
| IP Philippines<br>e-GAZETTE                                                                                                 | e.       | IP (PHL) |                                                                                                    |                                                                   |                   |       |            |  |  |
| Volume Number<br>Vol. 15 NO 45<br>10/17/2012<br>VOL. 15 NO 44<br>10/15/2012<br>VOL. 15 NO 43<br>10/12/2012<br>VOL. 15 NO 43 | H        |          | Intellectual Property Center, 28 Upper McKinley Rd.<br>McKinley Hill Town Center, Fort Bonifacio, Taguig City 1534 Philippines<br>Tel. No. 238-6300 Website: <u>http://www.ipophil.gov.ph</u> e-mail: <u>mail@pipphil.gov.ph</u><br>Volume Number: Vol 15 No 45<br>Date Released: Oct. 17, 2012 |                                                                   |                   |       |            |  |  |
| <u>VOL 15 NO 42</u><br>10/10/2012<br>VOL 15 NO 41                                                                           |          | [19]     | INTELLECTUAL                                                                                                    | PROPERTY PHILIPPINES                                              |                   |       |            |  |  |
| 10/8/2012<br>VOL 15 NO 40                                                                                                   |          | [12]     | UTILITY MODEL                                                                                                    | PUBLICATION                                                       |                   |       |            |  |  |
| 9/17/2012<br>VOL 15 NO 39                                                                                                   |          | [21]     | Application Number:                                                                                                    | 2/2011/000624                                                     | Document Code:    | U1    |            |  |  |
| 9/13/2012<br>VOL 15 NO 38                                                                                                   |          | [22]     | [22] Date Filed: 13/12/2011                                                                                                    |                                                                   |                   |       |            |  |  |
| VOL 15 NO 37<br>9/6/2012                                                                                                    |          | [54]     | Title:                                                                                                    | A NEW TYPE OF CUP COVER                                           |                   |       |            |  |  |
| VOL 15 NO 36<br>9/3/2012                                                                                                    | <b>%</b> | [71]     | Applicant(s):                                                                                                    | CHEN, JIN XIN [PH]                                                |                   |       |            |  |  |
| VOL 15 NO 35                                                                                                    | - 0      | [72]     | Maker(s):                                                                                                    | ZHENG, KEYONG[CN]                                                 |                   |       | -          |  |  |
| 完了                                                                                                    |          |          |                                                                                                    |                                                                   | 😜 インターネット   保護モード | :無効 🚳 | • 🔍 120% • |  |  |

昔のものはリスト表示の出願番号をクリックすることで、公報が表示される。

| IP<br>PHL                                   |    |                                                                                                    | e.              | Gazette P  | atents                                                                                     |                                  |  |  |  |  |
|---------------------------------------------|----|----------------------------------------------------------------------------------------------------|-----------------|------------|--------------------------------------------------------------------------------------------|----------------------------------|--|--|--|--|
| IP Philippines<br>e-GAZETTE<br>PUBLICATIONS | •  | A PATENT APPLICATIONS PUBLISHED PURSUANT TO R.A. 8293 SECTION 44<br>(INTELLECTUAL PROPERTY CODE)<br>Volume Number: VOL 9 NO 9<br>Date Released: 11/20/2006<br>Table of Contends |                 |            |                                                                                            |                                  |  |  |  |  |
| volume Number                               |    |                                                                                                    |                 |            |                                                                                            |                                  |  |  |  |  |
| <u>VOL 9 NO 13</u><br>12/11/2006            |    |                                                                                                    |                 |            |                                                                                            |                                  |  |  |  |  |
| VOL 9 NO 12                                 |    | #                                                                                                    | Application No. | Date Filed | Title                                                                                      | Applicant(s)                     |  |  |  |  |
| VOL 9 NO 11                                 |    | 1                                                                                                    | 1- 2002-00203   | 3/20/2002  | THREE-VALVE ENGINE COMBUSTION CHAMBER                                                      | CHONGQING LIFAN INDUSTRY         |  |  |  |  |
| 12/4/2006                                   | =  | 2                                                                                                    | 1- 2002-00399   | 5/24/2002  | SUSPENSION CORD PULL SWITCH                                                                | JUNG TSUNG WEI                   |  |  |  |  |
| Vol 9 No 10<br>11/28/2006                   |    | 3                                                                                                    | 1- 2002-00420   | 5/30/2002  | ACTIVE RESCUE-ASKING BURGLAR ALARM SYSTEM AND ITS METHOD                                   | SIN ETKE TECHNOLOGY, CO., LTD.   |  |  |  |  |
| VOL 9 NO 9<br>11/20/2006                    |    | 4                                                                                                    | 1- 2002-00429   | 5/31/2002  | HEAD SUSPENSION ASSEMBLY, DISK DEVICE AND HEAD<br>SUSPENSION ASSEMBLY MANUFACTURING METHOD | KABUSHIKI KAISHA TOSHIBA         |  |  |  |  |
|                                             |    | 5                                                                                                    | 1- 2002-00439   | 6/7/2002   | MAGNETIC TRANSFER METHOD FOR HIGH DENSITY<br>MAGNETIC RECORDING MEDIUM                     | FUJI PHOTO FILM CO., LTD.        |  |  |  |  |
| Previous                                    |    | 6                                                                                                    | 1- 2002-00645   | 9/6/2002   | SOUND MASKING SYSTEM                                                                       | ARMSTRONG WORLD INDUSTRIES, INC. |  |  |  |  |
|                                             |    | 7                                                                                                    | 1- 2003-00140   | 3/13/2003  | MOUNTING ASSEMBLY FOR CONTAINER VALVE SHUT-OFF<br>DEVICE                                   | BEKALTEK SDN. BHD.               |  |  |  |  |
|                                             | ų. | 8                                                                                                    | 1- 2003-00409   | 9/3/2003   | A WAVE POWERPLANT                                                                          | ALFREDO E. BERALDE               |  |  |  |  |

| PHL                                                          |                                                                                                    | <b>Z=</b> Gazette Pat                                                                                         | ents     |         |                       |  |  |  |
|--------------------------------------------------------------|----------------------------------------------------------------------------------------------------|----------------------------------------------------------------------------------------------------|----------|---------|-----------------------|--|--|--|
| IP Philippines<br>e-GAZETTE<br>PUBLICATIONS<br>Volume Number | PATENT APPLICATIONS PUBLISHED PURSUANT TO R.A. 8293 SECTION 44<br>(INTELLECTUAL PROPERTY CODE)<br>Volume Number: V0L 9 NO 9<br>Date Recessed: 11/20/2006<br>Back Print Page                                                                                                    |                                                                                                    |          |         |                       |  |  |  |
| VOL 9 NO 13<br>12/11/2005<br>VOL 9 NO 12<br>12/8/2005        | [21] Application Number:                                                                                                    | 1 -2002-00203                                                                                                 |          |         | Document Code: PH A - |  |  |  |
| VOL 9 NO 11<br>12/4/2006<br>Vol 9 No 10<br>11/28/2005        | [24] Tapping advant minute:         1         2000-0023           [54] Talle:         THRE-VALVE ENGINE COMBUSTION CHAMBER           [72] Inventor(s):         MINGSHAM YIN, OF CHONGQING CITY, CHINA           [72] Inventor(s):         MINGSHAM YIN, OF CHONGQING CITY, CHINA |                                                                                                    |          |         |                       |  |  |  |
| VOL 9 NO 9<br>11/20/2005                                     | [73] Applicant/Assignee:<br>[74] Attorney/Agent:<br>[22] Date Filed:                                                                                                    | /Assignee: CHONGQING LIFAN INDUSTRY , OF CHONGQING CITY, CHINA<br>/Agent: SYCIP SALAZAR, ET. AL.<br>4/20/2002 |          |         |                       |  |  |  |
| Previous                                                     | [30] Priority Data:                                                                                                    | Number                                                                                                    | Date     | Country | 1                     |  |  |  |
|                                                              |                                                                                                    | 021133222.4                                                                                                   | 1/9/2002 | CHINA   |                       |  |  |  |

# 5. その他(統計データ、アニュアルレポート)

IP Officeのメニューの中にあるが、2005年以降のデータのみ(2013年3月14日現在)

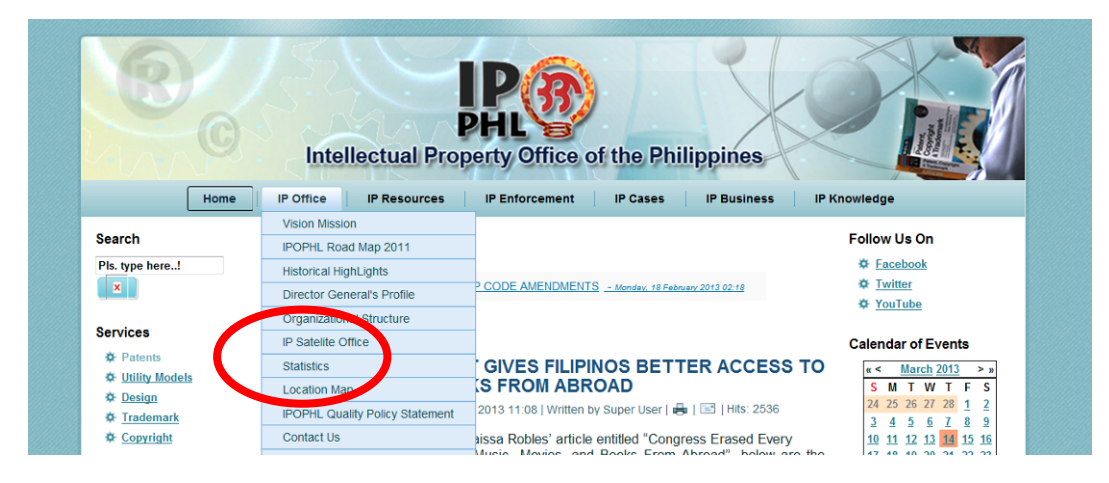